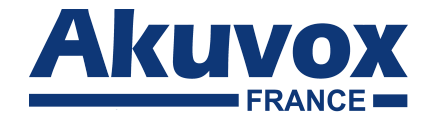

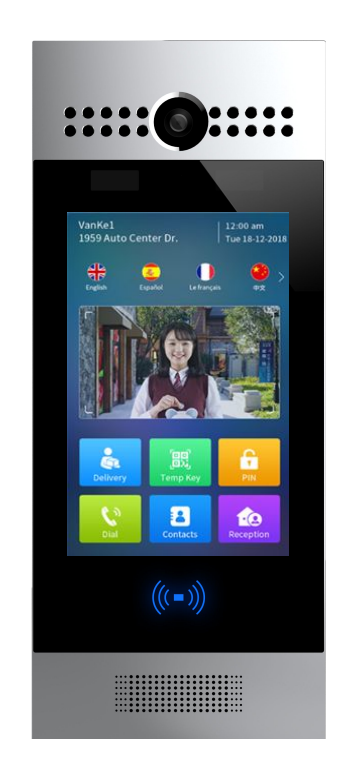

# Manuel d'utilisation de l'interphone R29

# À propos de ce manuel

Merci d'avoir choisi l'interphone de la série R29 d'Akuvox. Ce manuel est destiné aux utilisateurs finaux qui doivent utiliser et configurer le portier vidéo.

**Remarque :** Veuillez vous référer au formulaire d'abréviation universelle à la fin du manuel lorsque vous rencontrez une lettre d'abréviation.

# Sommaire

| Présentation du produit                         | L |
|-------------------------------------------------|---|
| 1.1. Instruction1                               |   |
| 1.2. Introduction aux connecteurs               | , |
| Utilisation quotidienne                         | , |
| 2.1. Commencement                               | į |
| 2.2. Émettre un appel                           | ł |
| 2.2.1. Appeler depuis le clavier numérique      | ļ |
| 2.2.2. Appeler depuis le répertoire             | 5 |
| 2.2.3. Appeler depuis la numérotation abrégée   | 6 |
| 2.2.3.1. Thème construction                     | 6 |
| 2.2.3.2. Thème villa et thème travail           | ô |
| 2.3. Recevoir un appel                          | 6 |
| 2.4. Déverrouiller                              | 7 |
| 2.4.1. Déverrouiller. par codes PIN             | 7 |
| 2.4.2. Déverrouiller par reconnaissance faciale | 8 |
| 2.4.3. Déverrouiller par carte RFID             | 8 |
| 2.4.4. Déverrouiller par codes DTMF             | 9 |

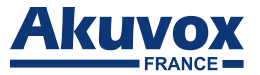

# 1. Présentation du produit

## 1.1. Instruction

L'interphone R29 est un produit vidéo IP Android avec un grand écran tactile. Il permet une communication audio et vidéo, mais aussi peut servir de contrôle d'accès et de vidéosurveillance. Son système d'exploitation Android permet une personnalisation des

fonctionnalités pour au mieux s'adapter à vox habitudes. Les multiples ports du R29 servent à intégrer facilement l'interphone aux systèmes tierces du bâtiment.

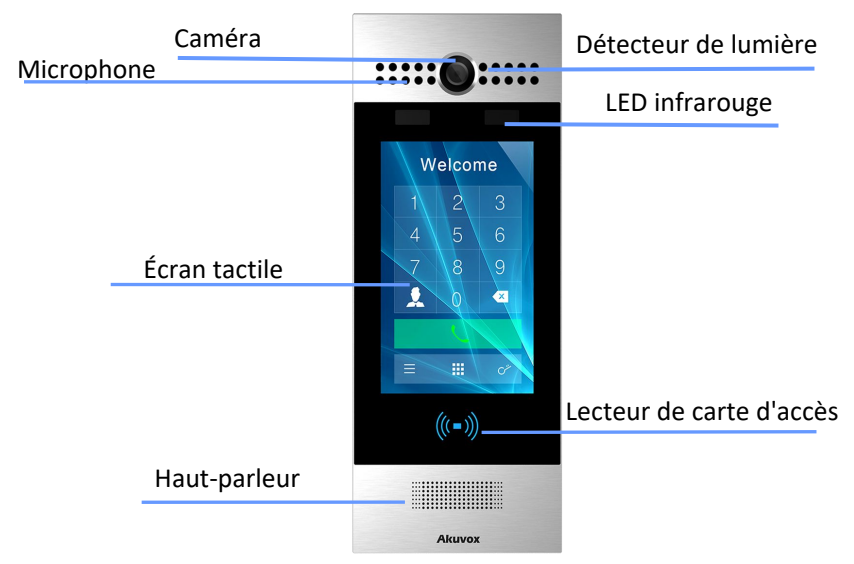

Figure 1.1 Présentation du produit

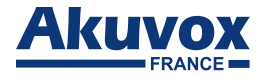

### **1.2. Introduction aux connecteurs**

Ethernet (POE): connecteur Ethernet (POE), qui peut fournir à la fois

l'alimentation et la connexion réseau.

**12V / GND**: Borne d'alimentation externe si POE n'est pas disponible.

**RS485A / B**: borne RS485.

- WG\_D0 / WG\_D1: terminal Wiegand.
- DOORA / B: borne d'entrée du signal de déclenchement. RelayA / B
- (NO / NC / COM): Borne de commande de relais. 12V\_OUT /

**GND\_OUT**: borne de sortie d'alimentation.

Remarque : le schéma général de l'interface du portier téléphonique est uniquement à titre de référence.

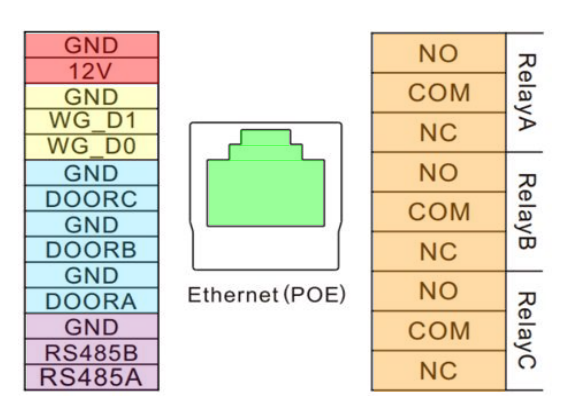

Figure 1.2-1 Introduction aux connecteurs

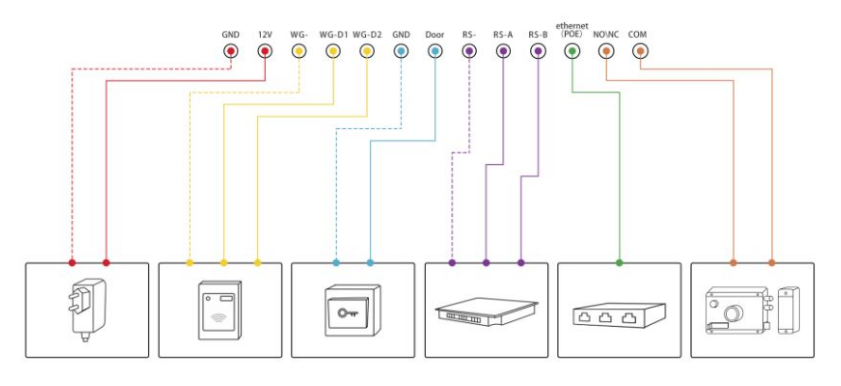

Figure 1.2-2 Interface générale

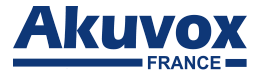

# 2. Utilisation quotidienne

### 2.1. Commencement

veuillez choisir démarrage premier R29, Lors du du d'affichage adaptée langue à l'appareil. Appuyez sur une Démarrer pour démarrer la sélection.

Le R29 prend en charge 4 langues, dont le français, l'anglais, l'espagnol et le chinois.

Ensuite, choisissez le thème d'affichage approprié en fonction de scénarios d'application spécifiques. R29 possède 3 thèmes, dont Villa, Bâtiment et Bureau.

Thème de construction et langue anglaise par défaut.

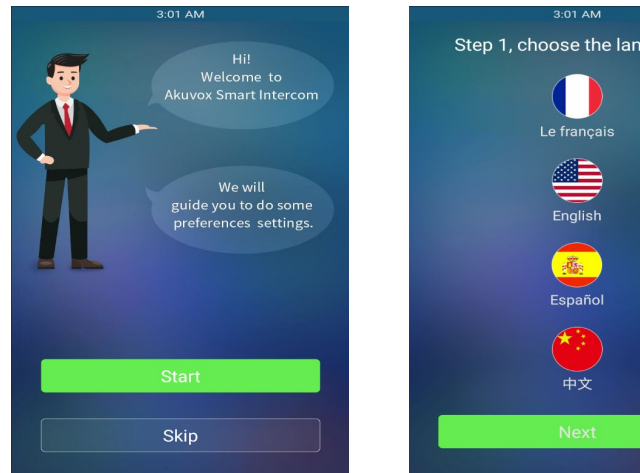

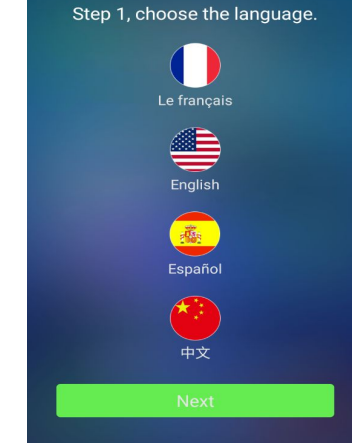

Figure 2.1.1-1 Début

Figure 2.1.1-2 Sélection de la langue

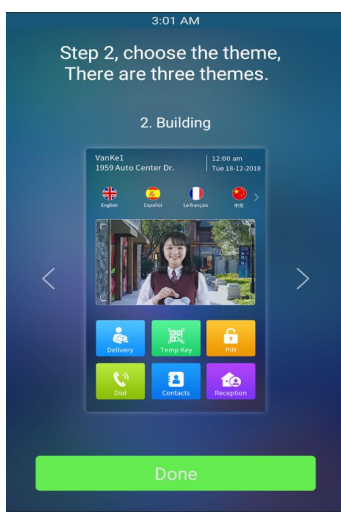

Figure 2.1.1-3 Sélection du thème

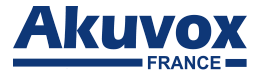

# 2.2. Émettre un appel

Il existe trois façons de passer un appel depuis l'interphone vers les unités de surveillance, qui peuvent être un moniteur intérieur ou une application d'interphone.

#### 2.2.1. Appel depuis le clavier numérique

Appuyez sur "Composer" (thème Bâtiment) ou "Appel" (thème Villa ou thème Office) pour accéder à l'interface de numérotation. Entrez le numéro à appeler sur le clavier numérique et appuyez sur l'icône de numérotation.

|                                 | <b>F</b> | 6 | 8                   |  |  |  |
|---------------------------------|----------|---|---------------------|--|--|--|
| Please enter the number to call |          |   |                     |  |  |  |
|                                 |          |   | $\overline{\times}$ |  |  |  |
|                                 | 2        | 3 | 3                   |  |  |  |
| 4                               | 5        | e | 5                   |  |  |  |
| 7                               | 8        | ç | )                   |  |  |  |
|                                 | 0        | # | ŧ                   |  |  |  |
|                                 |          |   |                     |  |  |  |
|                                 |          |   |                     |  |  |  |
| ← Back To Homepage              |          |   |                     |  |  |  |

Figure 2.2.1-1 Interface de numérotation

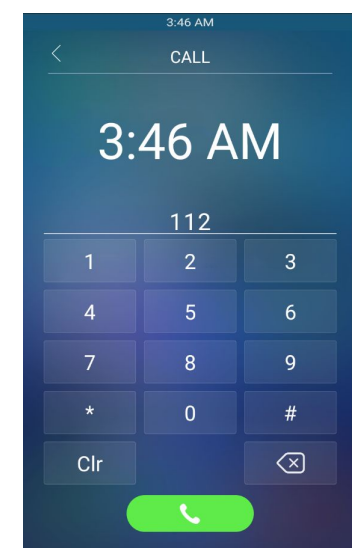

Figure 2.2.1-2 Interface de numérotation

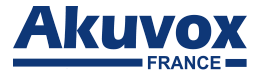

#### 2.2.2. Appeler depuis le répertoire

Appuyez sur "Contacts" pour accéder au répertoire. Dans l'interface du répertoire, pour rechercher un occupant spécifique, faites défiler vers le haut ou vers le bas la liste de contacts préimportée, qui est soit un numéro de chambre, le nom d'un occupant ou la combinaison des deux.

L'interphone prend également en charge la recherche dans la liste par ordre alphabétique, puis en cliquant sur la touche de numérotation à côté du contact trouvé.

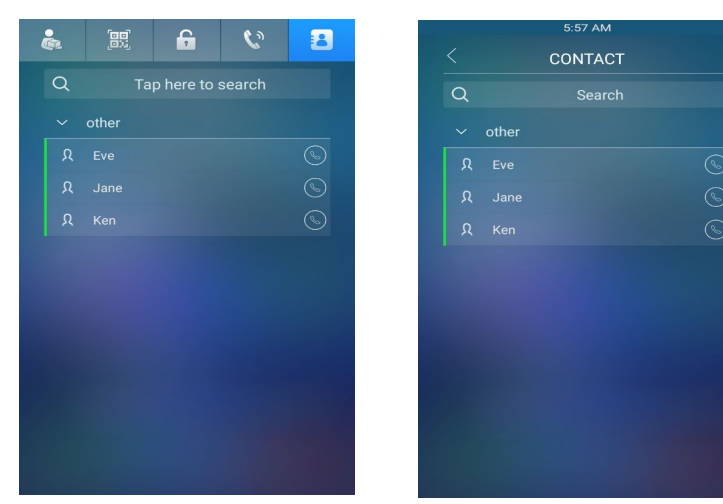

Figure 2.2.2-1 Interface

Figure 2.2.2-2 Interface

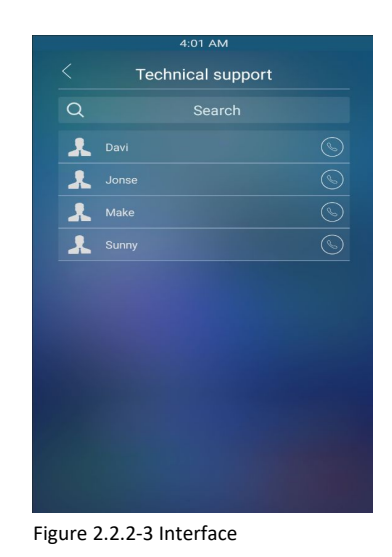

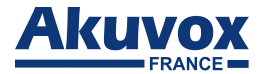

#### 2.2.3. Appel à partir de la numérotation abrégée

#### 2.2.3.1. Thème du bâtiment

Appuyez sur "Réception" pour passer directement l'appel.

#### 2.2.3.2. Thème de villa ou thème de bureau

Appuyez sur "Appeler" pour accéder à l'interface d'appel, choisissez un numéro abrégé que les utilisateurs souhaitent appeler directement.

## 2.3. Recevoir un appel

Lorsqu'un moniteur appelle l'interphone, il répondra automatiquement à l'appel entrant par défaut. Il n'est pas nécessaire d'appuyer sur une touche de réponse.

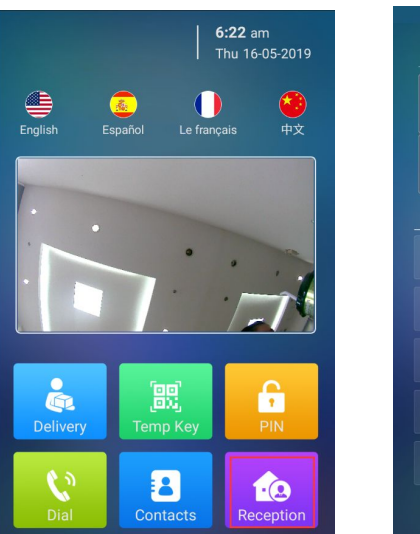

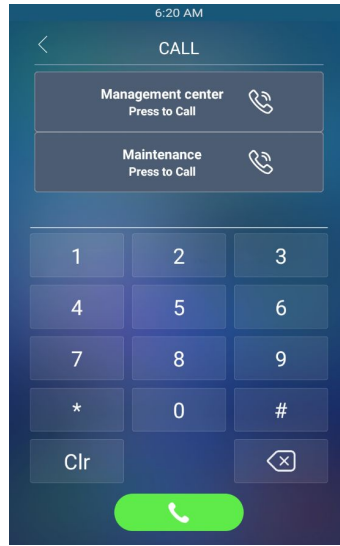

Figure 2.2.3.1 Reception

Figure 2.2.3.3 Numérotation rapide

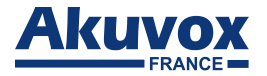

### 2.4. Déverrouiller

### 2.4.1. Déverrouiller par codes PIN

Déverrouillez la porte en utilisant une broche publique prédéfinie ou une broche privée. Appuyez sur l'icône PIN pour accéder à l'interface du code PIN. Entrez le code PIN et appuyez sur l'icône de confirmation pour déverrouiller, puis vous entendrez «Bienvenue, veuillez venir» et l'écran affichera «Ouverture de la porte réussie». Si les utilisateurs saisissent le mauvais code PIN, l'écran affichera «Mot de passe invalide».

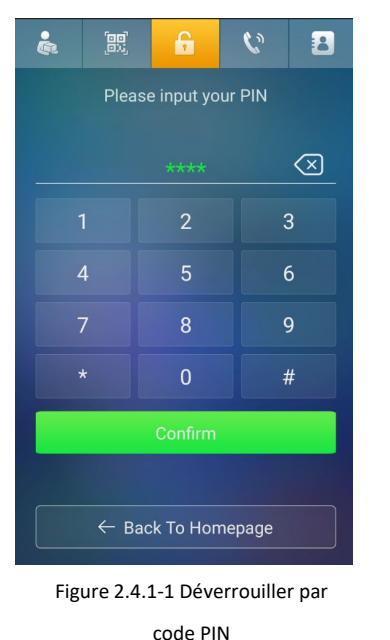

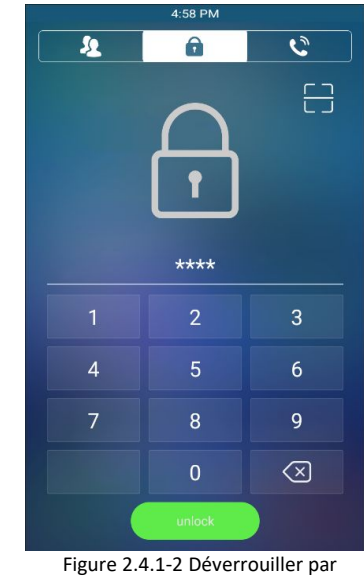

code PIN

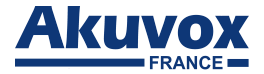

#### 2.4.2. Déverrouiller par reconnaissance faciale

Placez-vous devant la caméra du R29 entre 0,5 et 1 m et regardez la caméra. L'appareil reconnaîtra le visage prédéfini moins de 0,6 s dans l'interface principale (thème Bâtiment) ou entrez dans l'interface «Mot de passe» (thème Villa ou bureau) et il annoncera «Bienvenue, veuillez entrer» et montrera «Ouverture de la porte réussie». Sinon, le message «Authentification a échoué! ».

L'appareil doit être inactif. Et assurez-vous qu'il n'y a qu'un seul visage à la fois dans la fenêtre de reconnaissance. Et si l'interface utilisateur est un thème de villa ou de bureau, veuillez cliquer sur la page "Mot de passe" manuellement ou définir la page "Mot de passe" par défaut.

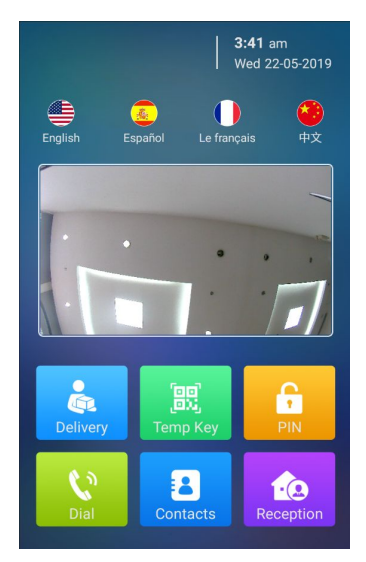

Figure 2.4.2-1 Déverrouiller par reconnaissance faciale (thème bâtiment)

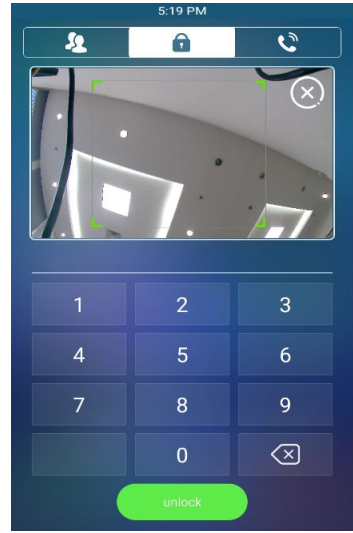

Figure 2.4.2-2 Déverrouiller par reconnaissance faciale (thème villa ou bureau)

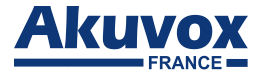

### 2.4.3. Déverrouiller par cartes RFID

Placez la carte utilisateur prédéfinie dans le lecteur de cartes RFID pour la déverrouiller. Dans des conditions normales, le téléphone annoncera «Bienvenue, veuillez venir» et l'écran affichera «Ouverture des portes réussie». Si la carte n'a pas été enregistrée, le téléphone affichera «Mot de passe invalide».

#### 2.4.4. Déverrouiller par codes DTMF

Pendant l'appel, le président peut appuyer sur les codes DTMF prédéfinis pour déverrouiller à distance la porte.

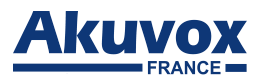

# **Abbréviations**

| ACS : Serveur de configuration automatique         | <b>DNS-SRV :</b> Enregistrement de service dans le système de noms |  |
|----------------------------------------------------|--------------------------------------------------------------------|--|
| Auto : Automatique                                 | de domaine                                                         |  |
| AEC: Annulateurs d'écho acoustiques et de ligne    | FTP : Protocole de transfert de fichier                            |  |
| configurables                                      | GND : Terre                                                        |  |
| ACD : Distribution automatique des appels          | HTTP : Protocole de transfert hypertexte                           |  |
| Autop : Approvisionnement automatique              | HTTPS : Protocole de transfert hypertexte sécurisé                 |  |
| AES : Standard d'encryptage avancé                 | IP : Protocole internet                                            |  |
| BLF : Champ de lampe occupé                        | ID : Identification                                                |  |
| COM : Commun                                       | IR : Infrarouge                                                    |  |
| <b>CPE :</b> Équipement des locaux du client       | LCD : Affichage à cristaux liquides                                |  |
| <b>CWMP</b> : Protocole de gestion CPE WAN         | LED : Diode électro-luminescente                                   |  |
| DTMF : Multifréquence double tonalité              | MAX : Maximum                                                      |  |
| DHCP : Protocole de configuration d'hôte dynamique | NPD : Ne pas déranger                                              |  |
| DNS : Système de noms de domaines                  | POE : Alimentation par Ethernet                                    |  |
|                                                    | PCMA : Modulation de code d'impulsion loi A                        |  |
|                                                    | <b>PCMU :</b> Modulation du code d'impulsion loi $\mu$             |  |

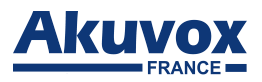

| PCAP : Capture de paquet                    | SIP : Séance d'initiation au protocoles                 |
|---------------------------------------------|---------------------------------------------------------|
| PNP : Brancher et utiliser                  | <b>SNMP :</b> Protocole de gestion de réseau simple     |
| <b>RFID</b> : Identification radiofréquence | STUN : Utilitaires de traversée de session pour NAT     |
| RTP : Protocole de transport en temps réel  | <b>SNMP</b> : Protocole de transfert de courrier simple |
| RTSP : Protocole de diffusion en temps réel | SDMC : Centre de gestion des appareils SIP              |
| MPEG : Groupe d'experts en images animées   | TR069 : Rapport technique                               |
| MWI : Indicateur de message en attente      | TCP : Protocole de contrôle de transmission             |
| NO : Normalement ouvert                     | TLS : Sécurité de la couche de transport                |
| NC : Normalement connecté                   | TFTP : Protocole de transfert de fichiers trivial       |
| NTP : Protocole de temps réseau             | UDP : Protocole de datagramme utilisateur               |
| NAT: Traduction d'adresses réseau           | URL : Localisateur de ressources uniformes              |
| NVR : Enregistreur vidéo en réseau          | VLAN : Réseau local virtuel                             |
| ONVIF : Forum Open Network Video Interface  | WG : Wiegand                                            |

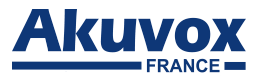

# **Contactez-nous**

Pour plus d'informations sur le produit, vous pouvez visiter notre site internet www.akuvox-france.fr, nous contacter

par mail à l'adresse suivante : contact@akuvox-france.fr ou bien nous appeler au +33 (0) 9 81 24 00 06.

Nous apprécions grandement vos commentaires sur nos produits.